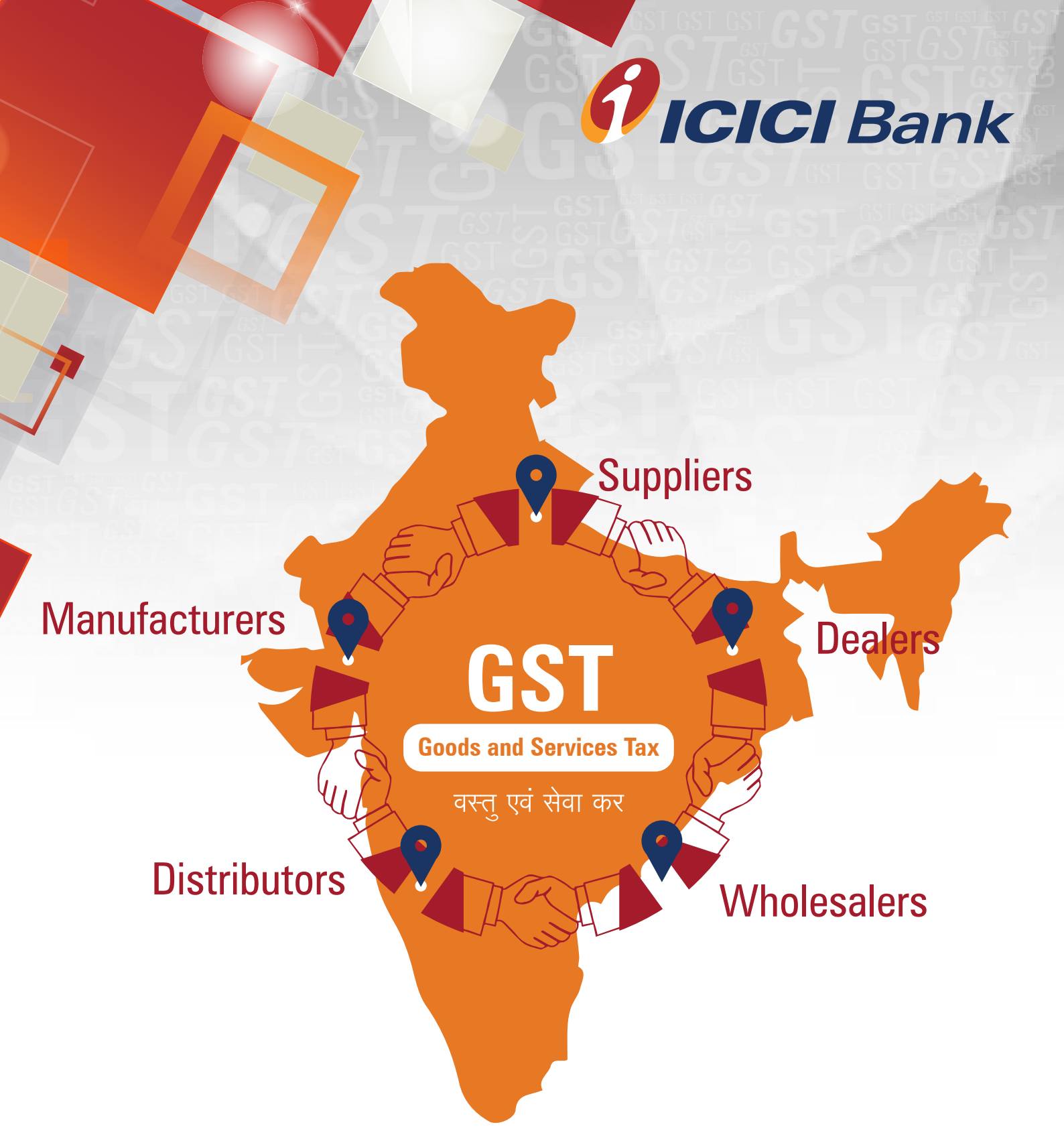

# ICICI Bank is an authorised GST collecting bank

### **Steps for paying Goods and Services Tax (GST)** through ICICI Bank e-Payment (Single Authorization)

Login with the User Name and Password provided by GST on GSTN (Goods and Services Tax Network) website www.gst.gov.in for making tax payment.

| 🖉 Goods      | and Services Tax                       |                            |                                               |    |
|--------------|----------------------------------------|----------------------------|-----------------------------------------------|----|
| Home         | Services - Notifications & Circulars - | Acts & Rules -             | Grievance                                     |    |
| Home > Login |                                        |                            |                                               |    |
|              | Login                                  |                            |                                               |    |
|              |                                        |                            | <ul> <li>indicates mandatory field</li> </ul> | ds |
|              | Username*                              |                            |                                               |    |
|              | GSTNICIC                               |                            |                                               |    |
|              | Password •                             |                            |                                               |    |
|              | ••••••                                 |                            |                                               |    |
|              | Type the characte                      | ers you see in the image l | below •                                       | _  |
|              | 958363                                 |                            |                                               |    |
|              |                                        | *                          |                                               |    |
|              | LOGIN                                  |                            |                                               |    |

### **2**. Click on 'Continue to dashboard'.

| 🖉 Goods and        | l Services Tax                                                                              | Skip to Main Content O A* A<br>LCICI BANK LIMITED ~ |
|--------------------|---------------------------------------------------------------------------------------------|-----------------------------------------------------|
| Dashboard Services |                                                                                             |                                                     |
| Dashboard          |                                                                                             |                                                     |
|                    | Welcome ICICI BANK LIMITED to GST Common Portal                                             |                                                     |
|                    | "We convey our sincere thanks for your contribution in the economic growth of the country." |                                                     |
|                    | You can also navigate to your chosen page through above navigation panel.                   | •                                                   |
|                    |                                                                                             |                                                     |
|                    | N                                                                                           |                                                     |
|                    | 15                                                                                          |                                                     |
|                    |                                                                                             |                                                     |
|                    | CON                                                                                         | TINUE TO DASHBOARD >                                |
|                    |                                                                                             |                                                     |
|                    |                                                                                             |                                                     |
|                    |                                                                                             |                                                     |
|                    |                                                                                             |                                                     |
|                    |                                                                                             |                                                     |
|                    |                                                                                             |                                                     |

3.

Post clicking on 'Continue to dashboard', you will be redirected to the next page where a dashboard will be displayed.

| Goods and Serv                              | ices Tax                     |             |          |          |                 | LICICI BANK LIMITED |
|---------------------------------------------|------------------------------|-------------|----------|----------|-----------------|---------------------|
| Dashboard Services -                        |                              |             |          |          |                 |                     |
| Ledger Balance 29/00                        | 5/2017 Download 🔊            |             |          | ×        |                 |                     |
|                                             | IGST (₹) CG                  | ST(१) UT    | GST (₹)  | CESS (₹) | View Profile 🧿  |                     |
| Liability related to Return                 | 0                            | 0           | 0        | 12       |                 |                     |
| Cash                                        | 0                            | 0           | 0        | 0        | Notices/Orders  | Saved Forms         |
| Input tax Credit                            | 0                            | 0           | 0        | 0        | No record found |                     |
| (Net Liability)/Net Credit                  | 0                            | 0           | 0        | 0        |                 |                     |
| Liability other than Return                 | 0                            | 0           | 0        | 0        |                 |                     |
| FILE RETUR<br>Summary for Current<br>Period | NS > PAY TAX ><br>Supplier R | UTILIZE ITO | C/ CASH→ |          |                 |                     |

Follow the below path for creating challan –"Services > Payments>
Create challan".

| egistration Ledgers Payments | User Services |           |                |         |                 |             |
|------------------------------|---------------|-----------|----------------|---------|-----------------|-------------|
| reate Challan                |               |           | Saved Challans |         |                 |             |
| hallan History               | Download D    |           |                |         |                 |             |
| 1                            | GST (१) CC    | GST(₹) UT | rgst (₹) 0     | ESS (₹) | View Profile 🧿  |             |
| Liability related to Return  | 0             | 0         | 0              | 2       |                 |             |
| Cash                         | 0             | 0         | 0              | 0       | Notices/Orders  | Saved Forms |
| Input tax Credit             | 0             | 0         | 0              | 0       | No record found |             |
| (Net Liability)/Net Credit   | 0             | 0         | 0              | 0       |                 |             |
| Liability other than Return  | 0             | 0         | 0              | 0       |                 |             |
|                              |               |           |                |         |                 |             |
|                              | PAY TAY       |           | C / CASH >     |         |                 |             |

Enter the amount under different tax heads (CGST, SGST, IGST and CESS) as per GST rates and Select the mode of payment as E-Payment, Click on 'Generate Challan' for Generation of CPIN (Transaction Reference Number).

| ashboard Servi     | ces - Notificatio | ns & Circulars 🗕 | Acts & Rules - | Downloads - | Grievance       |             |
|--------------------|-------------------|------------------|----------------|-------------|-----------------|-------------|
| hboard > Payment > | Create Challan    |                  |                |             |                 | Englis      |
| Create Challan     |                   | Saved            | Challan        |             | Challan History |             |
| ax Liability       |                   |                  |                |             |                 |             |
| ,                  | Tax (₹)           | Interest (₹)     | Penalty (₹)    | Fees (      | ₹) Other ( ₹)   | ) Total (₹) |
| CGST(0005)         | 3                 |                  |                |             |                 | 3           |
| IGST(0007)         | 2                 |                  |                |             |                 | 2           |
| CESS(0009)         | 2                 |                  |                |             |                 | 2           |
| Rajasthan          | 2                 |                  |                |             |                 | 2           |
| Total Challan Amo  | unt:              | ₹9/-             |                |             |                 |             |
| Total Challan Amo  | unt (In Words):   | Rupees Nine Only |                |             |                 |             |
| avment Modes•      |                   |                  |                |             |                 |             |
| E-Payment          | ~                 |                  |                |             |                 |             |
| Over The Count     | er                |                  |                |             |                 |             |
| NEFT/RTGS          |                   |                  |                |             |                 |             |

6 After clicking on 'Generate Challan' option, the below screen will be displayed. Select Net Banking under Mode of 5 D Select ICICI Bank and Click on 'Make Payment'.

| Good             | ds and S       | ervices Tax                 |                                      |             |                            | ≜ R          | AIRUR KRIYA VIKARA |
|------------------|----------------|-----------------------------|--------------------------------------|-------------|----------------------------|--------------|--------------------|
| Dashboard        | Services -     | Notifications & Circulars + | Acts & Rules -                       | Downloads - | Grievance                  |              |                    |
| hboard > Pa      | yment≻ Genera  | te Challan                  |                                      |             |                            |              | 🛛 Englis           |
| Challan su       | ccessfully gen | erated                      |                                      |             |                            |              | ×                  |
| GST Challar      | n              |                             |                                      |             |                            |              |                    |
| CPIN<br>17060800 | 000781         | Challa<br>06/00             | n Generation Date<br>5/2017 11:18:24 |             | Challan Expir<br>21/06/201 | ry Date<br>7 |                    |
| Mode of Pa       | ayment :-      | E-Pay                       | ment                                 |             |                            |              |                    |
| Details Of Ta    | axpayer        |                             |                                      |             |                            |              |                    |
| GSTIN            |                | Email                       | Address                              |             | Mobile Numb                | er           |                    |
| Name             | *****          | Addre<br>-                  | 55                                   |             |                            |              |                    |
| Details of De    | eposit         |                             |                                      |             |                            |              |                    |
|                  |                | Tax (₹)                     | Interest (₹)                         | Penalty (₹) | Fees (₹)                   | Other (₹)    | Total (₹)          |
| CGST(0005        | )              | 3                           | 0                                    | 0           | 0                          | 0            | 3                  |
| 1051/0007        |                | 2                           | 0                                    | 0           | 0                          | 0            | 2                  |

| CGST(0005)                   | 3            | 0                | 0 | 0             | 0                  | 3 |
|------------------------------|--------------|------------------|---|---------------|--------------------|---|
| IGST(0007)                   | 2            | 0                | 0 | 0             | 0                  | 2 |
| CESS(0009)                   | 2            | 0                | 0 | 0             | 0                  | 2 |
| Rajasthan                    | 2            | 0                | 0 | 0             | 0                  | 2 |
| Total Challan Amount:        |              | ₹9/-             |   |               |                    |   |
| Total Challan Amount (In Wor | rds):        | Rupees Nine Only |   |               |                    |   |
|                              |              |                  |   |               |                    |   |
|                              |              |                  |   |               |                    |   |
| elect Mode of E-Payment*     | Please       | select a bank •  |   |               |                    |   |
| 🗄 Net Banking 👻              | ALLAHAR      | AD BANK          |   |               | ,                  |   |
| Credit/Debit Card            | AXIS BAN     | ik               |   | BANK OF BAR   | ODA                |   |
|                              | BANK OF      | INDIA            |   | BANK OF MAH   | ARASHTRA           |   |
|                              | CANARA       | BANK             |   | CENTRAL BAN   | K OF INDIA         |   |
|                              | CORPORA      | TION BANK        |   | DENA BANK     |                    |   |
|                              | HDFC BAN     | ικ.              |   | ICICI BANK LT | D                  |   |
|                              | IDBI BAN     | ĸ                |   | INDIAN BANK   |                    |   |
|                              | INDIAN O     | VERSEAS BANK     |   | JAMMU AND K   | ASHMIR BANK LIMITE | Ð |
|                              | ORIENTAL     | BANK OF COMMERCE |   | PUNJAB AND S  | IND BANK           |   |
|                              | PUNJAB N     | ATIONAL BANK     |   | STATE BANK    | OF INDIA           |   |
|                              | SYNDICAT     | TE BANK          |   | UCO BANK      |                    |   |
|                              | UNION BA     | NK OF INDIA      |   | UNITED BANK   | OF INDIA           |   |
|                              | VIJAYA BA    | ANK              |   |               |                    |   |
|                              | Terms and Co | nditions apply.  |   |               |                    |   |
|                              | _            |                  |   |               |                    |   |
|                              |              |                  |   |               |                    |   |

You can select the channel 'Pay as a Retail User' in case of a Savings Account with ICICI Bank and 'Pay as a Corporate User' in case of a Current Account with ICICI Bank.

|                  | Transaction Summary |
|------------------|---------------------|
| GSTIN            |                     |
| CPIN             | 17062700000219      |
| Total Tax Amount | 4.00                |
| IGST Amount      | 1.00                |
| SGST Amount      | 1.00                |
| CGST Amount      | 1.00                |
| CESS Amount      | 1.00                |
| IGST Code        | 0008                |
| SGST Code        | 0006                |
| CGST Code        | 0005                |
| CESS Code        | 0009                |

**8** Select the 'Pay as Corporate User' Channel, and follow the below steps:

i. Login by entering Corporate ID. User ID and password.

| ficici Bank                                                                                   | CUSTOMER CARE                                                                                                    |
|-----------------------------------------------------------------------------------------------|----------------------------------------------------------------------------------------------------|
| Login to<br>Corporate Internet Banking                                                        | IMPORTANT MESSAGES                                                                                                    |
| CorporateID.UserID<br>Example: abc.rakesh                                                     | 01 April 2017<br>Our login page has changed. The Corporate ID and User ID fields have been<br>merged. To login, please enter your User ID as CorporateID.UserID and then<br>your password.                                                                                                    |
| Forgot your sign on password. Click to Generate Password.  PROCEED                            | https://cibnext.lcicibank.com has been verified by VeriSign. The communication of your<br>private information from any address beginning with "https:" is encrypted and secured<br>using SSL                                                                                                    |
| LOGIN USING DEBIT CARD/KNOW YOUR LOGIN ID     New user ? Register Now     Trouble logging in? | Please ensure the following before logging in<br>• The URL address on the address bar of your internet browser begins with<br>https://clobank.com<br>• Do not enter login or other sensitive information in any pop up windows.<br>• You have verified the security certificate by clicking on the padlock icon of your<br>internet browser. Yeur all Security terms |
| We have migrated to a new version of<br>Corporate Internet Banking                            | Login to iBizz mobile app and get                                                                                                    |

ii. Select bank account and click on 'Continue' button.

|                                                                                                    | ls Step 2: Previe                      | ew and Confirm                                                                         | Step 3        | Summary             |      |  |
|----------------------------------------------------------------------------------------------------|----------------------------------------|----------------------------------------------------------------------------------------|---------------|---------------------|------|--|
|                                                                                                    |                                        |                                                                                        | * India       | ates Mandatony Elel | l/le |  |
|                                                                                                    |                                        |                                                                                        | " maic        | ates Manuatory Hei  |      |  |
|                                                                                                    |                                        |                                                                                        |               |                     |      |  |
| Tax Type :                                                                                                    | GST Payment                            |                                                                                        |               |                     |      |  |
| Defense history                                                                                                    |                                        |                                                                                        |               |                     |      |  |
| Reference Number :                                                                                                    | 9043191                                |                                                                                        |               |                     |      |  |
| Pay From Account : *                                                                                                    | xxxxxxxxxxxxxxxxxxxxxxxxxxxxxxxxxxxxxx | Available balance as on 27/                                                            | 06/2017 07:20 | 11 PM IS INR        |      |  |
|                                                                                                    |                                        |                                                                                        |               |                     |      |  |
|                                                                                                    |                                        |                                                                                        |               |                     |      |  |
|                                                                                                    |                                        |                                                                                        |               |                     |      |  |
|                                                                                                    |                                        |                                                                                        |               |                     |      |  |
| GSTIN :                                                                                                    |                                        |                                                                                        |               |                     |      |  |
| GSTIN :<br>CPIN :                                                                                                    |                                        | 17060800005192                                                                         |               |                     |      |  |
| GSTIN :<br>CPIN :<br>Total Tax Amour                                                                                                    | it :                                   | 17060800005192                                                                         |               |                     |      |  |
| GSTIN :<br>CPIN :<br>Total Tax Amoun<br>IGST Amount :                                                                                   | NE :                                   | 17060800005192<br>1.00<br>0.00                                                         |               |                     |      |  |
| GSTIN :<br>CPIN :<br>Total Tax Amoun<br>IGST Amount :<br>SGST Amount :                                                                  | NT :                                   | 17060800005192<br>1.00<br>0.00<br>1.00                                                 |               |                     |      |  |
| GSTIN :<br>CPIN :<br>Total Tax Amour<br>IGST Amount :<br>SGST Amount :<br>CGST Amount :                                                 | NT :                                   | 17060800005192<br>1.00<br>0.00<br>1.00<br>0.00                                         |               |                     |      |  |
| GSTIN :<br>CPIN :<br>Total Tax Amoun<br>IGST Amount :<br>SGST Amount :<br>CGST Amount :<br>CESS Amount :                                | it :                                   | 17060800005192<br>1.00<br>0.00<br>1.00<br>0.00<br>0.00                                 |               |                     |      |  |
| GSTIN :<br>CPIN :<br>Total Tax Amoun<br>IGST Amount :<br>SGST Amount :<br>CESS Amount :<br>IGST Code :                                  | NT :                                   | 17060800005192<br>1.00<br>0.00<br>1.00<br>0.00<br>0.00<br>0.00<br>0.00                 |               |                     |      |  |
| GSTIN :<br>CPIN :<br>Total Tax Amoun<br>IGST Amount :<br>SGST Amount :<br>CGST Amount :<br>IGST Code :<br>SGST Code :                   | NC :                                   | 17060800005192<br>1.00<br>0.00<br>1.00<br>0.00<br>0.00<br>0.00<br>0007<br>0006         |               |                     |      |  |
| GSTIN :<br>CPIN :<br>Total Tax Amount :<br>IGST Amount :<br>CGST Amount :<br>CESS Amount :<br>IGST Code :<br>SGST Code :<br>CGST Code : | NE :                                   | 17060800005192<br>1.00<br>0.00<br>1.00<br>0.00<br>0.00<br>0.00<br>0007<br>0006<br>0005 |               |                     |      |  |

iii. On the confirmation page, click on 'Submit' button and the transaction will be processed.

| Please check the status of previous tra                                                                                                    | nsactions as similar payment has been done today. If you still wish to go ahead, c |
|----------------------------------------------------------------------------------------------------|------------------------------------------------------------------------------------|
| Submit, else click on Reject.                                                                                                    |                                                                                    |
| Step 1: Payment Details                                                                                                    | Step 2: Preview and Confirm Step 3: Summary                                        |
|                                                                                                    | * Indicates Mandatory F                                                            |
| Tax Type :     GST Payr       Reference Number :     9043191       Pay From Account : *     xxxxxxx                                                                                                    | nent<br>xxxxxxxxxxxxxxx                                                            |
| Tax Type : GST Payr<br>Reference Number : 9043191<br>Pay From Account : * xxxxxxx                                                                                                    | nent                                                                               |
| Tax Type : GST Payr Reference Number : 9043191 Pay From Account : * xxxxxxx GSTIN : CPIN :                                                                                                    | nent<br>xxxxxxxxxxxxxxxxxxxxxxxxxxxxxxxxxxx                                        |
| Tax Type : GST Payr<br>Reference Number : 9043191<br>Pay From Account : * xxxxxxx<br>GSTIN :<br>CPIN :<br>Total Tax Amount :                                                                                                    | nent<br>xxxxxxxxxxxxxxxxxxxxxxxxxxxxxxxxxxx                                        |
| Tax Type : GST Payr<br>Reference Number : 9043191<br>Pay From Account : * xxxxxxx<br>GSTIN :<br>CPIN :<br>Total Tax Amount :<br>IGST Amount :                                                                                               | nent<br>xxxxxxxxxxxxxxxxxxxxxxxxxxxxxxxxxxx                                        |
| Tax Type : GST Payr<br>Reference Number : 9043191<br>Pay From Account : * xxxxxxx<br>GSTIN :<br>CPIN :<br>Total Tax Amount :<br>IGST Amount :<br>SGST Amount :                                                                              | nent<br>xxxxxxxxxxxxxxxxxxxxxxxxxxxxxxxxxxxx                                       |
| Tax Type : GST Payr<br>Reference Number : 9043191<br>Pay From Account : * xxxxxxx<br>GSTIN :<br>CPIN :<br>Total Tax Amount :<br>IGST Amount :<br>SGST Amount :<br>CGST Amount :                                                             | nent<br>XXXXXXXXXXXXXXXXXXXXXXXXXXXXXXXXXXXX                                       |
| Tax Type : GST Payr<br>Reference Number : 9043191<br>Pay From Account : * xxxxxxx<br>GSTIN :<br>CPIN :<br>Total Tax Amount :<br>IGST Amount :<br>SGST Amount :<br>CGST Amount :<br>CGST Amount :<br>CGST Amount :                           | nent<br>XXXXXXXXXXXXXXXXXXXXXXXXXXXXXXXXXXXX                                       |
| Tax Type : GST Payr<br>Reference Number : 9043191<br>Pay From Account : * xxxxxxx<br>GSTIN :<br>CPIN :<br>Total Tax Amount :<br>IGST Amount :<br>CGST Amount :<br>CGST Amount :<br>IGST Code :<br>IGST Code :                               | nent<br>XXXXXXXXXXXXXXXXXXXXXXXXXXXXXXXXXXXX                                       |
| Tax Type : GST Payr<br>Reference Number : 9043191<br>Pay From Account : * xxxxxxx<br>GSTIN :<br>CPIN :<br>Total Tax Amount :<br>IGST Amount :<br>CGST Amount :<br>CGST Amount :<br>IGST Code :<br>SGST Code :<br>SGST Code :                | nent                                                                               |
| Tax Type : GST Payr<br>Reference Number : 9043191<br>Pay From Account : * xxxxxxx<br>GSTIN :<br>CPIN :<br>Total Tax Amount :<br>IGST Amount :<br>CGST Amount :<br>CGST Amount :<br>IGST Code :<br>SGST Code :<br>CGST Code :<br>CGST Code : | nent                                                                               |

iv. You can now click on 'Download Debit advice' to obtain debit advice or click on "return to government site" to initiate another payment.

| Tax Payment Is Successful.Your Payment Cont                                                                                                    | firmation No. Is 9043191                                                                                                    |                                      |
|----------------------------------------------------------------------------------------------------|----------------------------------------------------------------------------------------------------|--------------------------------------|
| •                                                                                                    |                                                                                                    |                                      |
| <ul> <li>Transaction processing is in progress. The page</li> </ul>                                                                                                    | ge will be re-directed to state site with In n                                                                                                    | ext 45 seconds. Kindly wait or Click |
| on "Return to Government site" button                                                                                                    |                                                                                                    |                                      |
| off Redati to Government site outon.                                                                                                    |                                                                                                    |                                      |
| Step 1: Payment Details                                                                                                    | Step 2: Preview and Confirm                                                                                                    | Step 3: Summary                      |
|                                                                                                    |                                                                                                    | * indicates Mandatory Fields         |
| Pay From Account : * xxxxxxxxxxxxxxxxxxxxx                                                                                                    | xxxxxxxxxxxx                                                                                                    |                                      |
| Pay From Account : *                                                                                                    | 2000000000                                                                                                    |                                      |
| Pay From Account : * xxxxxxxxxxxxxxxxxxxxxxxx                                                                                                    | XXXXXXXXXX                                                                                                    |                                      |
| Pay From Account : *                                                                                                    |                                                                                                    |                                      |
| Pay From Account : *                                                                                                    | 17060000005192                                                                                                    |                                      |
| GSTIN                                                                                                    | XXXXXXXXXX<br>17060800005192<br>1.00                                                                                                    |                                      |
| GSTIN<br>GSTIN<br>Total Tax Amount<br>GST Amount<br>GST Amount                                                                                                    | XXXXXXXXXX<br>17060000005192<br>1.00<br>0.00                                                                                                    |                                      |
| GSTIN<br>GSTIN<br>CPIN<br>Total Tax Amount<br>GST Amount<br>SGST Amount                                                                                                    | XXXXXXXXXXX<br>17060000005192<br>1.00<br>0.00<br>1.00<br>0.00                                                                                                    |                                      |
| GSTIN GSTIN                                                                                                    | XXXXXXXXXX<br>17060000005192<br>1.00<br>0.00<br>1.00<br>0.00<br>0.00                                                                                                    |                                      |
| GSTIN<br>GSTIN<br>COIN<br>Total Tax Amount<br>GGST Amount<br>GGST Amount<br>GGST Amount<br>GGST Amount<br>GGST Amount<br>GGST Amount<br>GGST Amount<br>GGST Amount                                                                                                    | XXXXXXXXXX<br>17060000005192<br>1.00<br>0.00<br>1.00<br>0.00<br>0.00<br>0.00                                                                                                    |                                      |
| GSTIN<br>GSTIN<br>GSTIN<br>GSTIN<br>GSTIN<br>GSTIN<br>GST Amount<br>GST Amount<br>GST Amount<br>GST Amount<br>GST Amount<br>GST Amount<br>GST Amount<br>GST Amount<br>GST Code<br>SGST Code                                                                                                    | XXXXXXXXXX<br>17060000005192<br>1.00<br>0.00<br>1.00<br>0.00<br>0.00<br>0.00<br>0.00<br>0.00                                                                                                    |                                      |
| GSTIN GSTIN GSTIN GSTIN GSTIN GSTIN GSTIN GSTIN GSTIN GST Amount GGST Amount GGST Amount GGST Amount GGST Code GGST Code GGST Code GGST Code GGST Code                                                                                                    | XXXXXXXXXX<br>17060000005192<br>1.00<br>0.00<br>1.00<br>0.00<br>0. |                                      |
| GSTIN<br>GSTIN<br>CPIN<br>Total Tax Amount<br>GGST Amount<br>GGST Amount<br>GGST Amount<br>GGST Amount<br>GGST Code<br>GGST Code<br>GGST Code<br>GGST Code<br>GGST Code                                                                                                    | XXXXXXXXXXXXXXXXXXXXXXXXXXXXXXXXXXXXXX                                                                                                    |                                      |
| GSTIN<br>GSTIN<br>GSTIN<br>GPIN<br>Total Tax Amount<br>IGST Amount<br>GST Amount<br>GST Amount<br>GST Amount<br>GST Amount<br>GST Amount<br>GST Code<br>GSS Code<br>GSS Code<br>CGSS Code<br>CGSS Code<br>CGSS Code                                                                                                    | XXXXXXXXXX<br>17060000005192<br>1.00<br>0.00<br>1.00<br>0.00<br>0. |                                      |
| GSTIN GSTIN GPIN Total Tax Amount GSST Amount GSST Amount GSST Amount GSST Code GSST Code GSST Code GSS Code Payment Status GN                                                                                                    | XXXXXXXXXX<br>17060000005192<br>1.00<br>0.00<br>0. |                                      |
| GSTIN<br>GSTIN<br>GSTIN<br>GSTIN<br>CPIN<br>Total Tax Amount<br>IGST Amount<br>GGST Amount<br>GGST Amount<br>GGST Amount<br>GGST Amount<br>GGST Code<br>GGST Code<br>GGST COD<br>GGST COD<br>GG | XXXXXXXXXXXXXXXXXXXXXXXXXXXXXXXXXXXXXX                                                                                                    |                                      |

On clicking on "return to government site", the system will redirect to GST site.

(You are requested not to close the browser until you are redirected to the GST portal for downloading the e-Receipt)

|                                                                                                    |                   |                                       |                       |                         |           | Skip to Main Content O A* A |  |  |  |  |
|----------------------------------------------------------------------------------------------------|-------------------|---------------------------------------|-----------------------|-------------------------|-----------|-----------------------------|--|--|--|--|
| 🧝 Good                                                                                                    | ls and S          | ervices Tax                           |                       | 🛦 RAIRUR KRIYA VIKARA 🗸 |           |                             |  |  |  |  |
| Dashboard                                                                                                    | Services •        | Notifications & Circulars +           | Acts & Rules +        | Downloads +             | Grievance |                             |  |  |  |  |
| Payment Su                                                                                                    | mmary             |                                       |                       |                         |           |                             |  |  |  |  |
| Your Paym                                                                                                    | ent is success    | fully completed.                      |                       |                         |           |                             |  |  |  |  |
| Tax Remittance of Rs. 1 via Bank Transaction ID 170608080000145 successfully completed. View Receipt Thank You! Click here to view your Cash Ledger. |                   |                                       |                       |                         |           |                             |  |  |  |  |
|                                                                                                    |                   |                                       |                       |                         |           | MAKE ANOTHER PAYMENT        |  |  |  |  |
|                                                                                                    |                   |                                       |                       |                         |           |                             |  |  |  |  |
|                                                                                                    |                   |                                       | Site Last Updated o   |                         |           |                             |  |  |  |  |
| Site best viewed at                                                                                                    | 1024 x 768 resolu | tion in Internet Explorer 10+, Google | Chrome 49+, Firefox 4 | 5+ and Safari 6+        |           |                             |  |  |  |  |

9.

You can download challan (e-Receipt) by following the below the path – "Services > Payments > Challan history".

|            | 301 11005 -                                                 |                       |             |                |          |                 |             |
|------------|-------------------------------------------------------------|-----------------------|-------------|----------------|----------|-----------------|-------------|
| Cre<br>Cha | gistration Ledgers Payments<br>ate Challan<br>allan History | User Services         |             | Saved Challans |          |                 |             |
| -          | In a first parameter instants                               | Download (<br>GST (१) | CGST(1) U   | TGST (₹)       | CESS (₹) | View Profile 🕥  |             |
|            | Liability related to Return                                 | 0                     | 0           | 0              | <b>9</b> |                 |             |
|            | Cash                                                        | 0                     | 0           | 0              | 0        | Notices/Orders  | Saved Forms |
|            | Input tax Credit                                            | 0                     | 0           | 0              | 0        | No record found |             |
|            | (Net Liability)/Net Credit                                  | 0                     | 0           | 0              | 0        |                 |             |
|            | Liability other than Return                                 | 0                     | 0           | 0              | 0        |                 |             |
|            | FILE RETURNS >                                              | ΡΑΥ ΤΑΧ               | > UTILIZE I | IC / CASH >    |          |                 |             |

## **10** Select the Transaction (CPIN) to download.

| Search By CPIN | Search By Date |       |  |                           |
|----------------|----------------|-------|--|---------------------------|
| CPIN           |                |       |  | Indicates mandatory field |
| Enter CPIN     | SE             | EARCH |  |                           |

After selecting the challan, the below screen will be displayed. Click on download.

11

| Dashboard Services -            |                                        |               |
|---------------------------------|----------------------------------------|---------------|
| Dashboard Payment Challan Recei | pt                                     |               |
| GOODS AND SERVICES TAX P/       | YMENT RECEIPT                          |               |
| CPIN                            | Payment Date                           | Payment Time  |
| 17062700000226                  | 29/06/2017                             | 11:33:57      |
| Payment Particulars             | *                                      |               |
| CIN                             | Bank Name                              | BRN           |
| ICIC17062700000226              |                                        | 11437802      |
| Details of Taxpayer             |                                        |               |
| GSTIN                           | Email Address                          | Mobile Number |
|                                 | *****                                  |               |
| Name                            | Address                                |               |
|                                 | 30000000000000000000000000000000000000 |               |
|                                 |                                        |               |
|                                 | ,                                      |               |

|                                                                                                    |  | Tax (₹) | Interest (₹)      | Penalty (₹) | Fees (₹) | Other (₹) | Total (₹) |  |  |
|----------------------------------------------------------------------------------------------------|--|---------|-------------------|-------------|----------|-----------|-----------|--|--|
| CGST(0005)                                                                                                    |  | 1       | 0                 | 0           | 0        | 0         | 1         |  |  |
| (GST(0008)                                                                                                    |  | 0       | 1                 | 0           | 0        | 0         | 1         |  |  |
| CESS(0009)                                                                                                    |  | 0       | 0                 | 1           | 0        | 0         | 1         |  |  |
| Maharashtra SGST(0006)                                                                                                    |  | 0       | 0                 | 0           | 4        | 0         | 4         |  |  |
| Total Challan Amount:                                                                                                    |  | t7/-    |                   |             |          |           |           |  |  |
| Total Challan Amount (In Words):                                                                                                    |  |         | Rupees Seven Only |             |          |           |           |  |  |
| Mode of Payment<br>Net Banking                                                                                                    |  |         |                   |             |          |           |           |  |  |
| <ol> <li>Status of the Transaction can be tracked under 'Track Payment Status' at GST website.</li> <li>Payment status will be set as 'Paid' for this transaction.</li> <li>This is a system generated receipt.</li> </ol> |  |         |                   |             |          |           |           |  |  |